# VENDOSOFT

# Office 2019-Installations-Anleitung

1. Laden Sie die aktuellste Version des Office Deployment Tools herunter: https://www.microsoft.com/en-us/download/details.aspx?id=49117

2. Führen Sie die Datei aus und extrahieren Sie diese in einen gewünschten Ordner, den Sie auch neu anlegen können. >> z.B. C:\Click

3. Sie finden dort nun drei beispielhafte .xml Dateien. Zwei davon können Sie löschen. Die verbliebene Datei benennen Sie in "**configuration.xml**" um. Anschließend öffnen Sie diese mit dem WordPad.

4. Löschen Sie alles, was sich aktuell in dieser Datei befindet. Im Falle einer Installation von Office 2019 Standard kopieren Sie folgendes in diese Datei. Sie können die einzelnen Elemente z.B. für andere Produkte abändern, das wird weiter unten erklärt. Bitte darauf achten, dass es zwischen Anführungszeichen und dem jeweiligen Inhalt keine Leerzeichen gibt, so wie in dieser Beispieldatei. Dann speichern Sie die Datei ab:

### <Configuration>

<Add SourcePath="C:\Click" OfficeClientEdition="64" Channel="PerpetualVL2019">

<Language ID="de-de" />

</Product>

<Product ID="ProofingTools">

<Language ID="de-de" />

</Product>

</Add>

<RemoveMSI />

<Display Level="None" AcceptEULA="TRUE" />

</Configuration>

# VENDOSOFT

## Erklärung der einzelnen Punkte

SourcePath Der in Schritt 2 angelegte Ordner >> C:\Click

ClientEdition Ihre Bit-Version >> 64 oder 32

### Product ID:

Office Standard 2019 = Standard2019Volume | Office Pro Plus 2019 = ProPlus2019Volume

### PIDKEY

Ihr Key, den Sie von uns erhalten

- 5. Starten Sie die Eingabeaufforderung als Administrator
- 6. Navigieren Sie zum Pfad des vorher angegebenen Ordners >> cd C:\Click
- 7. Führen Sie nun folgenden Befehl aus >> setup /download configuration.xml

Sollte Sie den Fehlercode "0-1007 (0)" erhalten, müssen Sie "officecdn.microsoft.com" und "officecdn.microsoft.com.edgesuite.net" in Ihrer Firewall oder Netzwerk Policy freigeben, da diese den Download vom Microsoft Server blockieren können.

8. Nun wird die Installationsdatei in den Ordner heruntergeladen. Sobald der Download abgeschlossen ist, springt die Eingabeaufforderung in die nächste Zeile. Das wird einige Minuten dauern. Office Standard 2019 hat zum Beispiel eine Größe von circa 2 Gigabyte, dauert also ein paar Minuten.

9. Wenn der Download abgeschlossen ist und die nächste Zeile einen Befehl wünscht, geben Sie folgendes ein > setup /configure configuration.xml

- 10. Nun startet die Installation
- 11. Aktivieren Sie Office mit dem bereitgestellten Key nach der Installation